# 2021年度入学者選抜Web出願ガイド

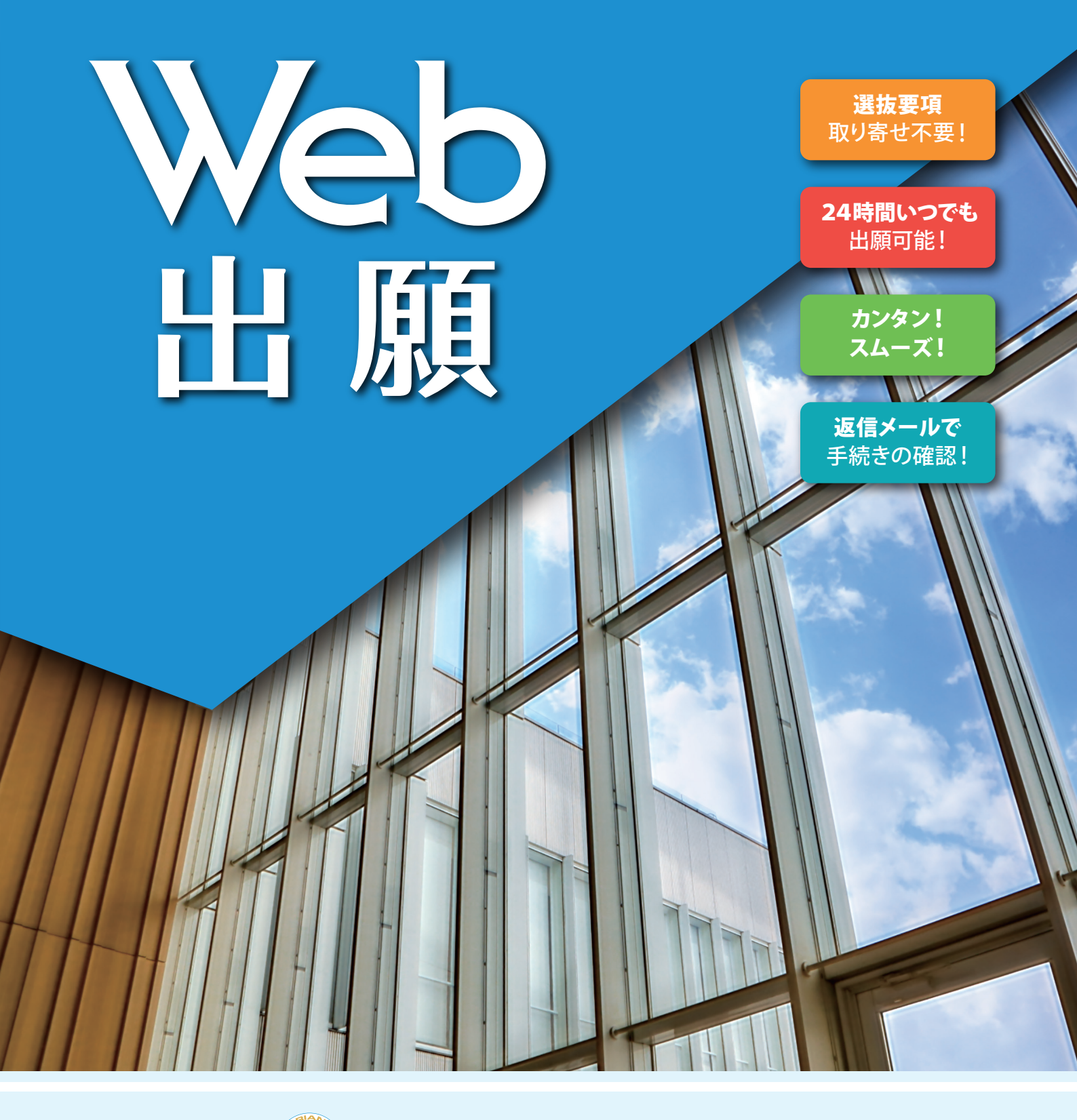

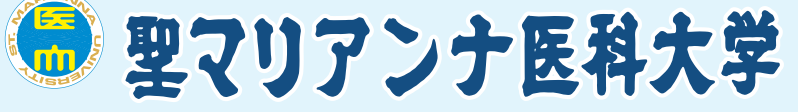

St. Marianna University School of Medicine

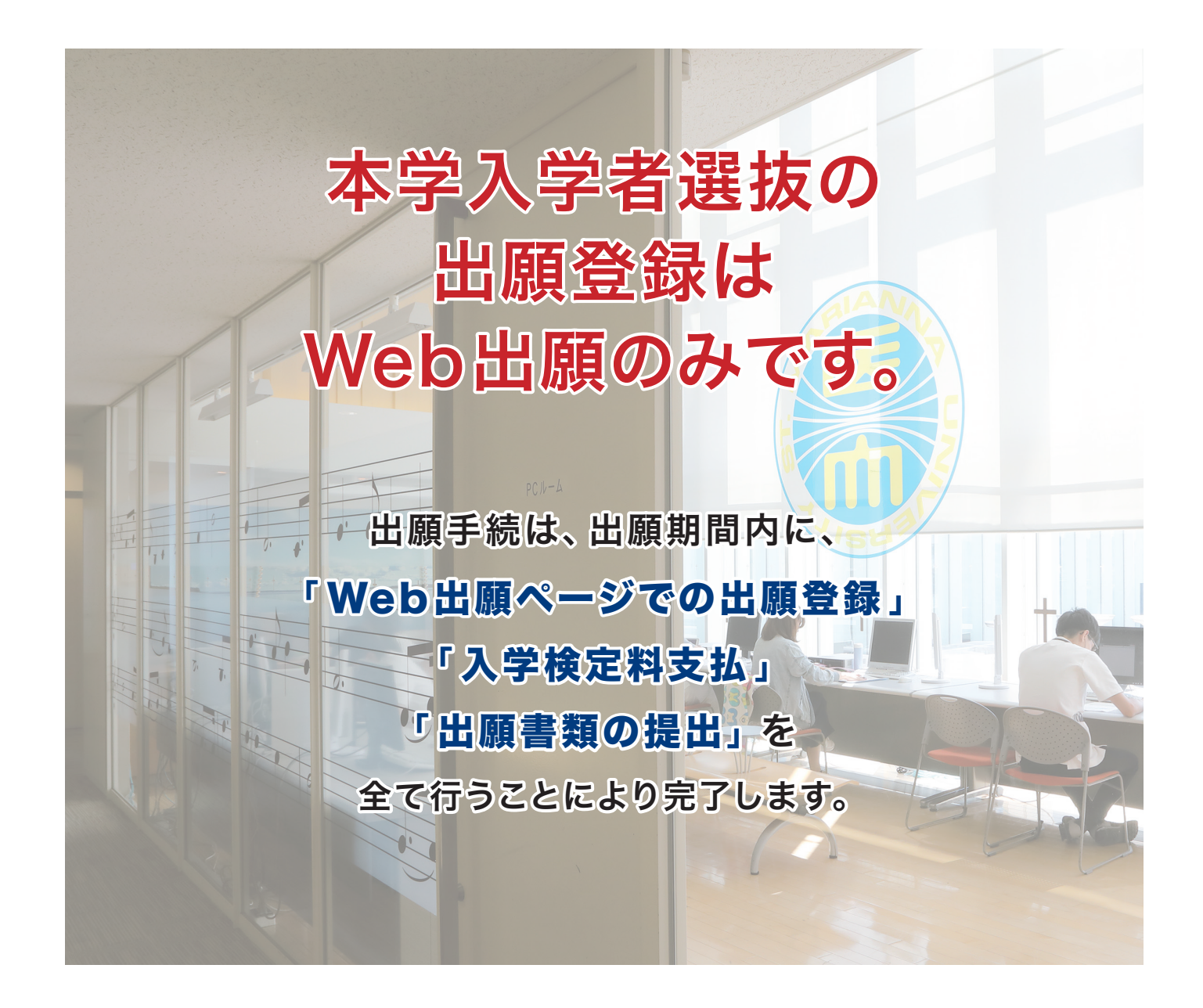

### 2020(令和2)年度入試より「学校推薦型選抜(神奈川県地域枠)」を導入しました

本学では、神奈川県内の地域医療に関連する診療科を担当する医師が不足している状況 に鑑み、県内において地域医療を担う医師の育成と確保を図る観点から神奈川県と連携し、 「学校推薦型選抜(神奈川県地域枠)」を導入しました。

同選抜に合格し本学に入学する者には、「神奈川県地域医療医師修学資金貸付制度」に よる奨学金が貸与されるため、将来、県内の医療機関において一定期間以上、地域医療関連 診療科での業務に従事する強い意志のある受験生が対象となります。

出願資格や選抜方法等の詳細については、選抜要項をご参照ください。

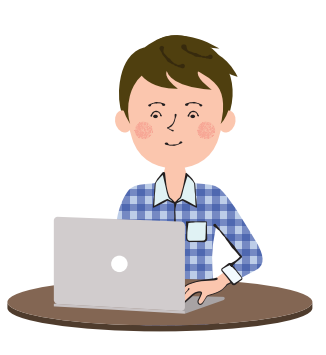

## 事前準備

 ・パソコン 必要な環境を満たしているパソコン
 ・プリンター
 ・プリンター
 ・メールアドレス 「出願登録完了メール」、 「支払完了メール」等を送信します。
 ・出願書類(調査書等・顔写真)
 ※選抜区分によって異なります。
 ※必ず、本学ホームページより選抜要項を 参照してください。
 ※顔写真は3か月以内に撮影した同一写真 が必要となります。入学志願票、名票、 受験票にそれぞれ貼り付けてください。
 ・市販の角型2号封筒

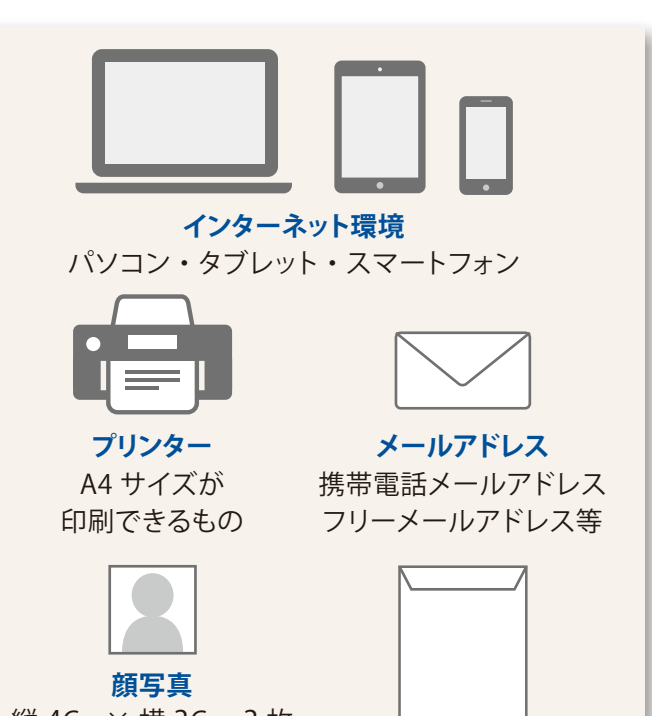

縦 4Cm× 横 3Cm 3 枚 (カラーのみ)

角型2号封筒

### 必要なインターネット環境

### パソコン

〔Windows〕 Internet Explorer 11.0x Microsoft Edge(最新バージョン) GoogleChrome(最新バージョン) Firefox(最新バージョン)

### [Mac OS]

Safari (最新バージョン) ※ブラウザの設定について、どのウェブブラウザでも以下の 設定を行ってください。 • Java Script を有効にする。• Cookie を有効にする。

※セキュリティソフトをインストールしている場合、インターネット 出願が正常に動作しない場合がありますのでご注意ください。 セキュリティソフトについては、各メーカーのサポートセンターに 問い合わせてください。

### スマートフォン・タブレット

Android 5.0以上(Android Chrome 最新バージョン) iOS 10.0 以上 (Safari 最新バージョン)

### メールアドレスについて

ご登録いただくメールアドレス宛に、 本学から入学者選抜に関する重要な お知らせ(出願登録完了メール及び 支払完了メール等)を送ります。 受験終了まで変更・削除の可能性が なく、日常的に確認できるメール アドレスを登録してください。 ドメイン指定受信をしている場合は、 **@postanet.jp**からのメールが 受信できるようにあらかじめ設定 してください。

## 2 出願登録・入学検定料の支払い

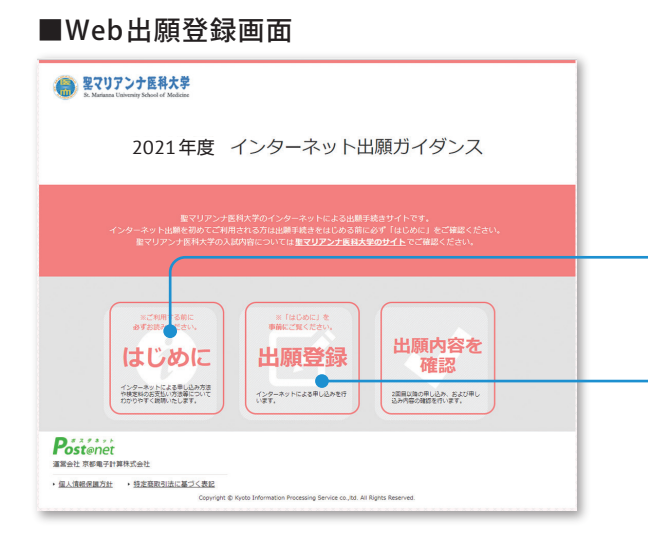

- 聖マリアンナ医科大学サイト https://www.marianna-u.ac.jp/univ/ に アクセスし、「Web出願登録はこちらから」のバナー をクリックしてください。
- Web出願登録画面の「はじめに」ボタンをクリックして 内容をよく読んでください。
- ③ その後「出願登録」ボタンをクリックして、画面の指示 に従って出願登録してください。

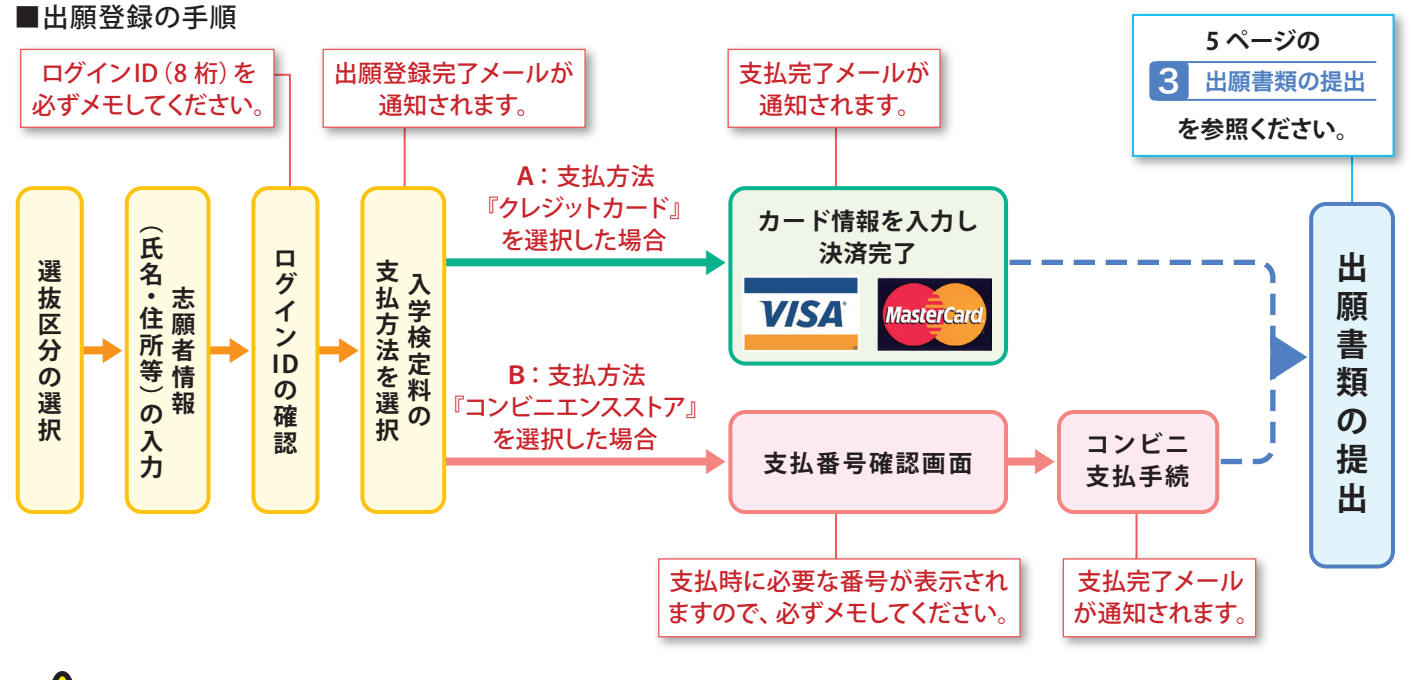

志願者情報の入力・確認画面では必ず入力した内容、特に生年月日・電話番号・住所 に 誤りがないか、十分に確認してください。

| ※ログインIDの確認画面には、ログインID(8桁)が表示されます。 | ●ログインID (8桁) |
|-----------------------------------|--------------|
| 出願書類提出時に必要ですので、必ずメモしてください。        |              |
| なお、出願後に登録した内容を確認する際にも必要です。        |              |
|                                   |              |

- A:支払方法『クレジットカード』を選択した場合は、カード情報を入力し、決済完了となります。
- B:支払方法『コンビニエンスストア』を選択した場合は、右記のコンビニエンスストアで入学検定料を 支払うことが可能です(現金支払いのみ)。

支払番号確認画面に表示される支払時に必要な番号を必ずメモしてください。

■入学検定料を支払可能なコンビニエンスストア

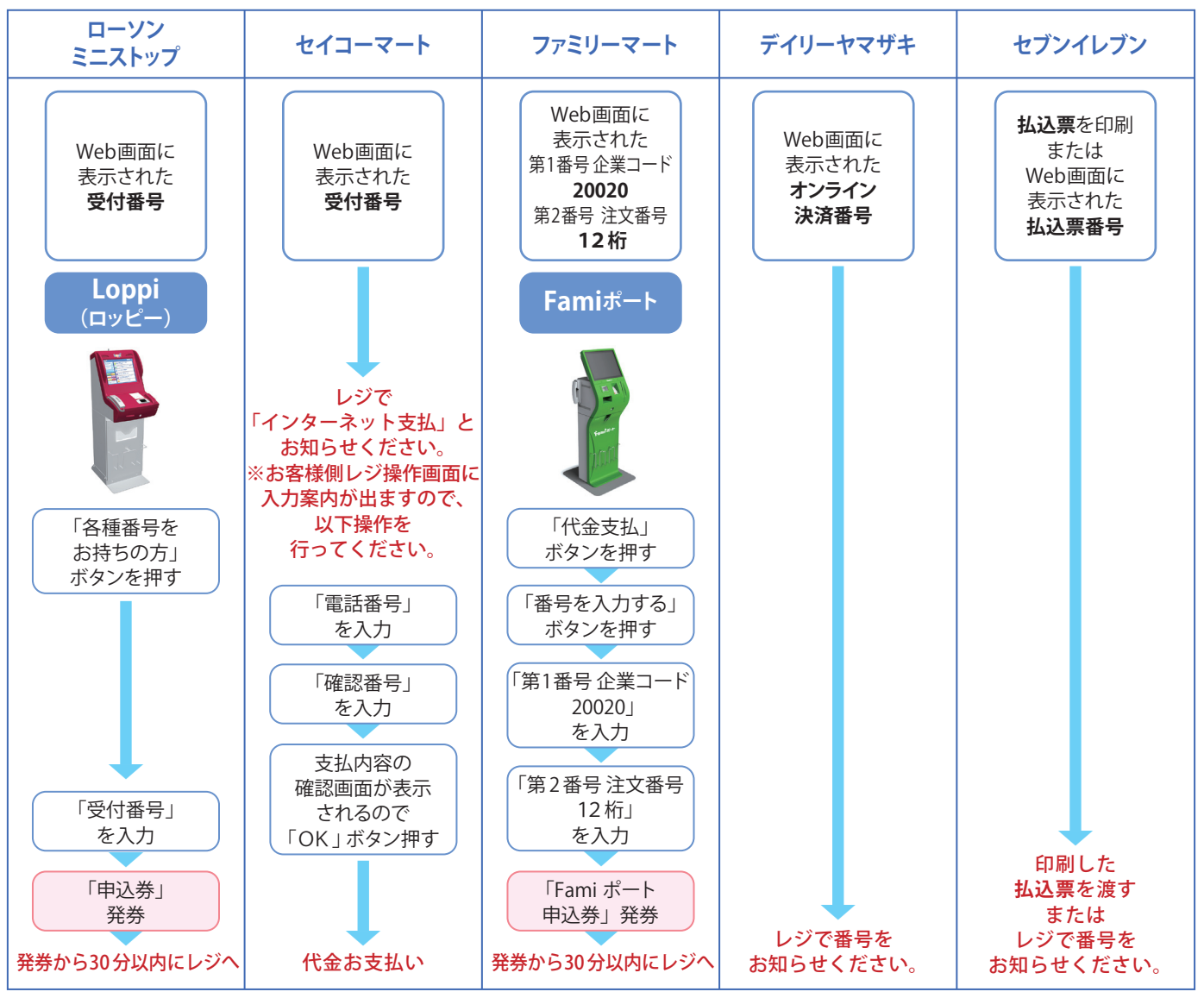

※一度納入した入学検定料は、理由の如何に関わらず返金しません。
※入学検定料の他に振込手数料が必要です。

| 入学検定料 | 60,000 円                                |
|-------|-----------------------------------------|
| 振込手数料 | クレジットカード支払:2,000 円 コンビニエンスストア支払:2,200 円 |

| <ul> <li>ローソン・ミニストップ (→Loppi)</li> <li>セイコーマート (→クラブステーション)</li> </ul> | ●ファミリーマート (→Fami ポート)           |
|------------------------------------------------------------------------|---------------------------------|
| 受付番号(6桁)                                                               | 第1 番号(企業コード固定) 第2番号 (12 桁 注文番号) |
|                                                                        | 2 0 0 2 0                       |
|                                                                        | ●セブンイレブン (→レジ)                  |
| ●デイリーヤマザキ (→レジ)                                                        | ※払込票を印刷するとスムーズに支払いできます。         |
| オンライン決済番号(11桁)                                                         | 払込票番号(13桁)                      |
|                                                                        |                                 |

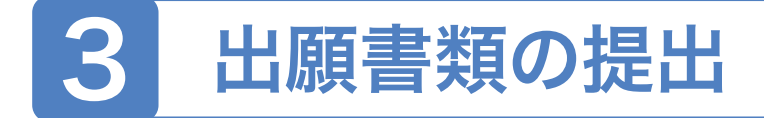

①入学検定料振込後に届く、「支払完了メール」に記載の URL、または Web 出願トップページの「出願内容を確認」のいずれかにアクセスして志願票、名票、封筒貼付宛名シートをダウンロードし、ページの拡大・縮小はせずにそのままA4 用紙で印刷してください。

| WERT Strain Chivering School of Medicine                                                                                                    |                                                                        |
|----------------------------------------------------------------------------------------------------|------------------------------------------------------------------------|
| 2021年度 インターネット出願ガイダンス                                                                                                    | 支払完了後<br>「 <b>出願内容を確認</b> 」より、<br><b>志願票・封筒貼付宛名シート</b> 等を<br>印刷してください。 |
| 整マリアンナ医科大学のインターネットによる出版手続きサイトです。<br>インターネット出版を初めてご利用される方は出版手続きを住じめる前に必ず「はじめに」をご確認ください。<br>整マリアンナ医科大学の入試内容については <u>重マ<b>リアンナ医科大学のサイト</b></u> でご確認ください。                                                                                                    |                                                                        |
| エニキ明する前に<br>ゆすと読みください。<br><b>はじめらこと</b><br>インターネットによる単し込み方音<br>性感気化のな気度にが活動でいて、<br>かりつけて反映、法には、<br>・<br>シターネットによる単し込みを行<br>・<br>シターネットによる単し込みを行<br>・<br>まて、<br>・<br>シターネットによる単し込みを行<br>・<br>まて、<br>た<br>・<br>、<br>・<br>・<br>・<br>、<br>・<br>・<br>・<br>・<br>・<br>・<br>・<br>・<br>・<br>・<br>・<br>・<br>・ |                                                                        |
| Postenet<br>運業会社 原即電子計算株式会社<br>・恒人情報保護方法 ・短定度取引点に重づく表記<br>Copyright © Kyoto Information Processing Service co.,td. All Rights Reserved.                                                                                                    |                                                                        |

- ② 必要な出願書類一式を市販の角型2号封筒に入れて、 印刷した封筒貼付宛名シートを貼り、簡易書留の速達で 郵送してください(出願書類は選抜区分によって異なる ため、本学ホームページの選抜要項を必ず確認して ください)。
- ③ 送付前に宛名ラベル右下にあるチェックリストで書類 を確認の上、郵送してください。

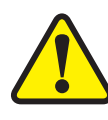

全てを出願期間内に完了することに よって、出願が正式に受理されます。 出願登録・入学検定料支払い・出願 書類提出のいずれかが行われな かった場合は、出願が受け付けられ ません。「出願期間」を十分に確認 の上、できるだけ余裕をもって出願 してください。

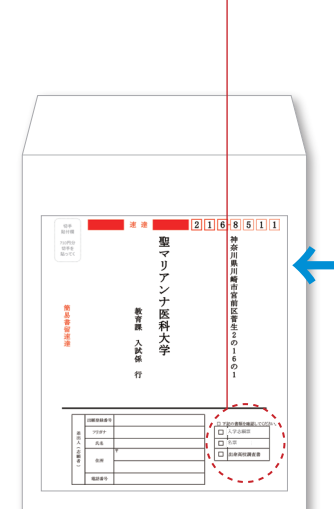

注意事項] 分取収制会力なて切扱ってびたむい。 既成の角な対策」にこのシートを貼り、提出意類を封入し、郵便県の窓口に施務書留達道 労励送料とという提出してださい。 目出書類に遅れがないか入学試験変項で確認してださい。 2168511 切手 貼付欄 聖マリアンナ医科大学 神奈川県川崎市宮前区菅生2の16の1 710円分 切手を 貼ってく 簡易書留速遠 教育課 入試係 行 1順登録番号 □ 下記の書類を確認
 □ 入学志順原
 □ 名原 フリガナ 差出人 氏名 (志願者 出身高校調査書 住所 電話番号 市販の角型2号封筒に、 封筒貼付宛名シートを貼り付けて、 必要書類を封入してください。

■封筒貼付宛名シート例

## 受験票出力

郵送した出願書類が受理された後に届く、「出願書類受理完了メール」に記載のURL、 またはWeb出願トップページの「出願内容を確認」にアクセスして、Web 出願ページから 「受験票」をダウンロードしてください。試験当日までに印刷し、志願票および名票と同じ 写真を貼った上、必ず試験会場に持参してください。

### 以上で出願完了です。

### Web出願に関する Q&A

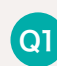

氏名や住所の漢字が、登録の際に エラーになってしまいます。

- A 氏名や住所などの個人情報を入力する際に、JIS 第1水準・第2水準以外の漢字は登録エラーになる 場合がありますので、代替の文字を入力してください。
  - 例:高木→高木 山崎→山崎 ローマ数字  $\square \rightarrow 3$  など

### Q2 ポップアップがブロックされ画面が表示できません。

A Googleツールバーや Yahoo! ツールバーなど ポップアップブロック機能を搭載しているツール バーをインストールしている場合、ポップアップ 画面が表示されない場合があります。本学の Web 出願サイト(www.postanet.jp)のポップアップ を常に許可するよう設定してください。

#### 出願書類、封筒貼付宛名シート、 03 受験票の出力ができません。

A「必要なインターネットの環境」をもう一度ご確認く ださい。なお、ご不明な点がございましたら、Web 出願ガイダンス画面に記載しているコールセンター までお問い合わせください。

### Q4 ログイン ID を忘れました。

- A Web出願ガイダンス画面の「出願内容を確認」ボタン より「ログインID を忘れた方はこちら」へ進み、必要 情報を入力後、送信。返信メールにてログインID を通知します。
- Q5 コンビニでの支払いに必要な番号を忘れました。
- A Web出願ガイダンス画面の「出願内容を確認」ボタン より、ログインID(ログインIDの確認画面に表示され る8桁の番号)・生年月日・電話番号を入力してログ インすると、支払番号の確認画面が再表示できます。 なお、入学検定料の支払期限を過ぎた場合は、登録 された内容での出願は無効となりますので、新たに 出願登録をする必要があります(支払期限は出願 登録した翌日の23:59 までとなっております。ただ し、出願申込日が出願期間最終日となった場合、 支払期限は当日中となりますのでご注意ください)。

### 出願登録後に出願内容を Q6 変更することはできますか?

A 原則として、入学検定料支払い後の選抜区分や出願 内容等の変更はできません。出願登録時に間違い がないよう、十分ご注意ください。なお、入学検定料 支払い後に住所・氏名・電話番号等に誤りがある ことに気づいたり、変更が生じたりした場合は、 教育課 TEL 044-977-9552 までご連絡ください。

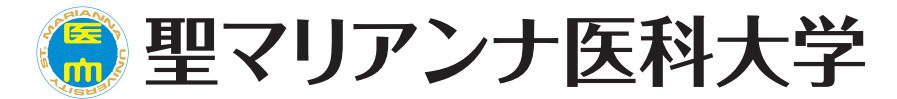

〒216-8511 神奈川県川崎市宮前区菅生2-16-1 TEL.044-977-9552(教育課 直通) https://www.marianna-u.ac.jp/univ/